## Installing and using GLUT on Windows with Visual Studios 2010

by Deborah R. Fowler

- 1. Dowload GLUT (link is <u>http://www.xmission.com/~nate/glut.html</u>) we are using glut-3.7.6-bin.zip
- 2. Unzip the file
- 3. Put "glut32.dll" into C:\Windows\SysWOW64
- 4. Put "glut.h" into C:\Program Files (x86)\Microsoft SDKs\Windows\v7.0A\Include\gl
- 5. Put "glut32.lib" into C:\Program Files (x86)\Microsoft SDKs\Windows\v7.0A\Lib
- 6. Now inside Visual Studios 2010 go to

Project->(your-project-name)Properties Configuration Properties->Linker->Input And under Additional Dependencies add glut32.lib; glu32.lib; opengl32.lib;

If you type them straight in, you must separate them with semicolons.

If you use the **dialog box** that pops up under edit you can type them in – in this case no semicolons are required: glut32.lib glu32.lib opengl32.lib

Now in your project you can use #include <gl/glut.h>
(You do not need to include <windows.h> or <gl/GL.h> as glut.h already does so)